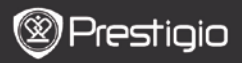

## 1. Packing List

- 1. Prestigio MultiPad
- 2. Quick Start Guide
- 3. AC Adapter

- 4. USB Cable
- 5. Warranty Card
- 6. Legal and Safety notice

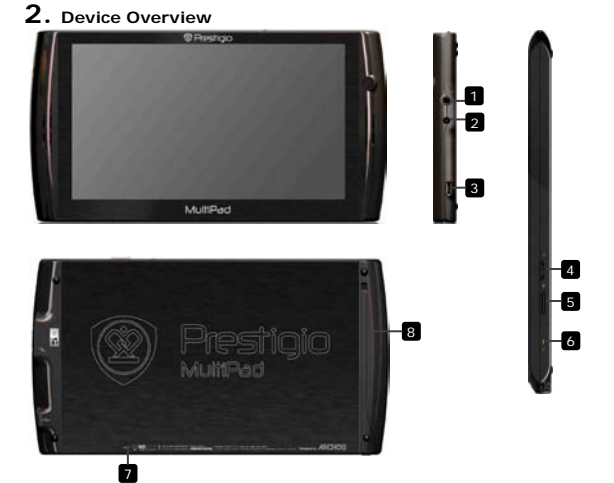

| I | 1 |
|---|---|
| l | 2 |
| l | 3 |
| 1 | 4 |

| Earphone Jack  | Earphones connection                           |
|----------------|------------------------------------------------|
| DC Port        | AC adapter connection for charging.            |
| Micro USB Port | USB connection                                 |
| Power\Lock     | Press the switch left to turn on the device.   |
| Switch         | Press the switch right to turn off the screen. |
|                | When the device is on, but the screen is off,  |
|                | press the switch left to turn on the screen.   |

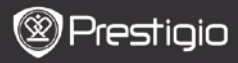

|   |                       | Press and hold to select one of the following<br>options:<br>Power off: Turn off the device.<br>Suspend: Activate sleep mode.<br>Cancel: Return to the home screen. |
|---|-----------------------|----------------------------------------------------------------------------------------------------|
| 5 | Micro SD Card<br>Slot | Insert the SD card                                                                                                    |
| 6 | Charge Indicator      | Charging status indicator                                                                                                    |
| 7 | Reset Button          | Reboot the device when it fails to operate normally.                                                                                                    |
| 8 | Leg Stand             | Open to comfortably position the device on the vertical surface                                                                                                    |

### **Getting Started**

### 3. Charging

- The battery may not be fully charged when first unpacked.
- It is recommended to fully change the device before first use.
- Insert the DC connector to the DC port on the device and connect the power adapter to the wall socket for charging. The battery can NOT be charged via USB.
- The indicator glows in red while charging, and in yellow, when the battery is fully charged.
- Normally it takes approximately 3 hours to fully charge the device. Operating the device while charging with the AC adapter may extend the time of full charging.

Note:

It is recommended to extract the DC adapter from the wall socket when not in use, since it consumes energy all the time when connected to the wall socket.

### 4. Power on/Power off

- Press and hold the Power\Lock switch to turn on the device. It will
  automatically enter the Home screen after the start-up screen. The
  device is ready for use when the home screen is displayed.
- Slide on the left and hold the Power\Lock switch to select the

🕲 Prestigio

USER MANUAL Prestigio MultiPad PMP5070

EΝ

turning off option.

Power off: Turn off the device.

Suspend: Activate sleep mode.

Cancel: Return to the home screen

 Press the switch left to turn on the device. Press the switch right to turn off the screen. When the device is on, but the screen is off, press the switch left to turn on the screen.

### 5. Startup wizard

- When using the device for the first time (or after resetting all user's personalized settings) the device will automatically launch the Startup Wizard.
- As a first step the device's accelerometer will be calibrated. To perform the calibration, please, follow the on-screen instructions.

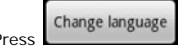

to select the desired system language from

the list. **Startup wizard** interface will offer various time and date settings.

- If you wish to enable all preinstalled programs, press Install 3<sup>rd</sup> party applications. The preinstalled programs and applications will be activated during several minutes after the Startup Wizard has finished.
- After the Startup Wizard you will be directed to home screen.

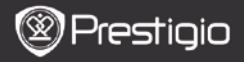

### Home screen

### 6. Home screen

 Your device has a resistive sensitive screen. It is operated by touching the screen surface with your finger.

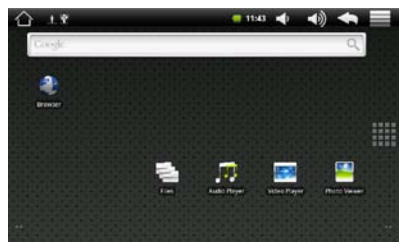

#### Status bar

The status bar displays the home button, time, battery status, alarm, WiFi and controls area.

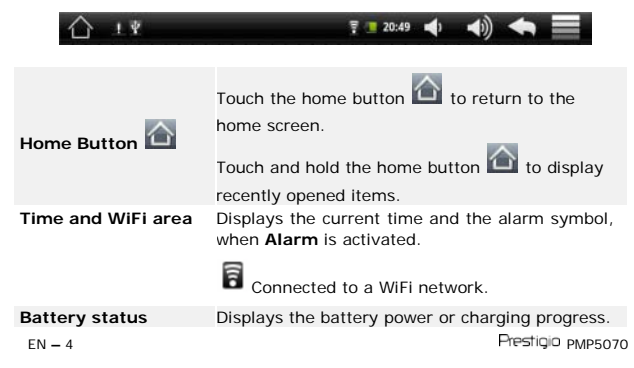

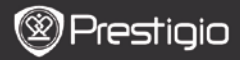

|                     | Battery is full                                    |
|---------------------|----------------------------------------------------|
|                     | Battery is low and must be recharged               |
|                     | Battery is extremely low and must be               |
|                     | recharged immediately                              |
|                     | Battery is empty and must be recharged             |
|                     | immediately                                        |
|                     | Battery is charging                                |
| Controls area       | Contains volume controls 🕶 🐠 , return              |
|                     | button 🖾 and menu button 📃.                        |
| Applications drawer | By pressing you can open the list of all           |
|                     | applications, folders and shortcuts on the device. |

- For optimal viewing experience, the screen orientation changes automatically to portrait or landscape depending on how you hold the device.
- Downloaded applications may not support automatic screen orientation to portrait or landscape.
- To modify the default behavior, open the orientation settings by

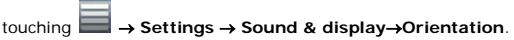

Prestigio home screen allows to adjust it according to the user's preferences.

Prestigio PMP5070

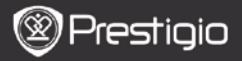

Z

Prestigio home screen is made up of four individual rooms. Each room fits the physical display border and can be set to have its own shortcuts and widgets. You can move around the home screen in two ways:

- 1. Flick the Home screen horizontally until the desired room is displayed.
- Touch the dots at the bottom right and left of the screen to move to the desired room of the home screen.
- All the space of the main screen can be used for installing applications, widgets and shortcuts.

### 7. Customizing the home screen

To add an item to the home screen:

- Press the button, choose the desired item, touch it and hold, until the home screen appears. Choose the desired location on the home screen and release the item, or
- Press , then Add, and choose the item you wish to add from the list.

#### To change wallpapers:

- Press , then Wallpaper, and choose the wallpaper you wish to add from the list; or
- Press , then Add, and choose the wallpaper you wish to add from the list.

To move a Home screen item:

- Touch and hold the item you want to reposition until it magnifies and becomes movable.
- With your finger remaining in contact with the item on the screen, drag the item to another location on the screen.
- Release the item in the desired location.

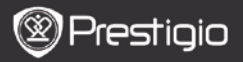

- Touch and hold an item such as a widget, shortcut, or folder that you want to remove, until it magnifies and becomes movable.
- Drag the item onto the top of the delete icon  $\overline{10}$  , and when the item

becomes red release it.

## 8. Pop-up menu

Touch the Menu button to open or close the pop-up menu that lists available options for the current application, or actions that you can perform on the current screen.

To select an option or item on the pop-up menu:

- Touch the Menu button to open the pop-up menu.
- Touch the desired item on the pop-up menu.
- If the menu has a scroll bar on the right side, you can flick the menu until the desired item is found.
- Touch the Menu button again to close the pop-up menu.

### 9. On-screen Google search bar

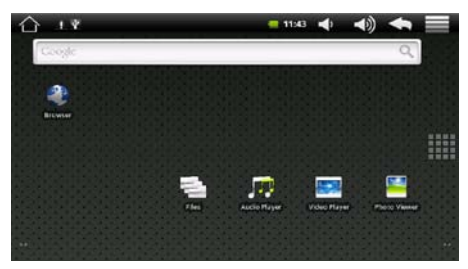

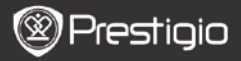

EN

• You can access the Google Search tool directly from home screen by tapping anywhere on the Google search bar.

#### Note:

Please, make sure your device is connected to the Internet. Keyboard controls for inserting text:

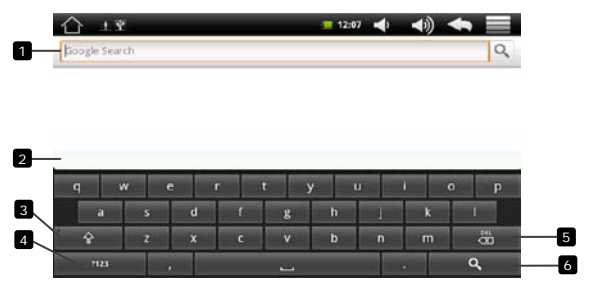

- Touch to type letters into the field where the cursor appears.
  - Touch and hold to type accented letters for applicable languages.
- Based on the letters being typed, the keyboard shows suggested words along the top of the keyboard, the most probable one highlighted in color.
  - You can touch a suggested word to enter it into the text field.
  - Touch once to show the uppercase keyboard for typing a capital letter.
    - Touch twice to enable the Caps Lock mode.
    - Touch to change back to the lowercase keyboard.
- Touch to show the keyboard for typing numbers, punctuation marks, and symbols other than the period.
  - Touch to switch back to the alphabet keyboard.
- Touch to delete a typed character, symbol, or a space.
  - Touch and hold to quickly delete typed text.
- Touch to search the input word.

3

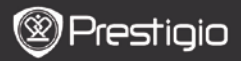

- Touch the Menu button →Settings →Language & keyboard→ Android keyboard.
- To enable a setting, touch the setting option to select the check box

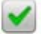

; to disable a setting, touch the setting option to clear the check

box 🗹

#### Available keyboard settings:

| Sound on keypress   | The device beeps when you touch a key.<br>NOTE: To activate this item, you also need to<br>select Settings→Sound & display→Audible<br>selection. |
|---------------------|----------------------------------------------------------------------------------------------------|
| Auto-capitalization | The first letter of the word in a new sentence is capitalized.                                                                                   |
| Quick fixes         | Mark and correct wrong spellings and typos.                                                                                                    |
| Show suggestions    | Show suggested words as you type.                                                                                                    |
| Auto-complete       | If this mode is enabled, touching the spacebar<br>or a punctuation key automatically inserts a<br>highlighted word suggestion.                   |

#### Creating personal dictionary:

The keyboard uses the default dictionary to display suggested words as you type. You can create a personal dictionary to include words not found in the main dictionary. The keyboard will also use the words that are added to your personal dictionary to make word suggestions.

#### To add a word to the dictionary:

- Touch the Menu button →Settings →Language & keyboard→ User dictionary.
- Touch the Menu button →Add.
- Type a desired word into the Add to dictionary text field.

#### Prestigio PMP5070

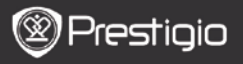

# Touch OK.

To edit a word in the dictionary:

Touch the Menu button →Settings →Language & keyboard→

### User dictionary.

- Touch a desired word.
- Touch Edit.
- Edit the spelling of the word in the Edit word text field.
- Touch OK.

To delete a word from the dictionary:

- Touch the Menu button →Settings →Language & keyboard→ User dictionary.
- Touch a desired word.
- Touch Delete.

# 10. Settings

#### To check storage spaces:

Touch Menu button  $\blacksquare \rightarrow$ Settings  $\rightarrow$ SD card & phone storage. The

screen displays the total and available space on the device and on the micro SD card.

To erase unwanted application data and to free storage space:

- Touch Menu button →Settings →Applications→Manage applications.
- From the Manage applications list, touch the application whose cache or data you want to remove.
- In the Application info screen, touch Clear data under Storage to erase unwanted application data; touch Clear cache under Cache to erase unwanted cache.

To format the microSD card:

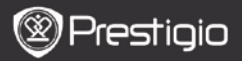

- Touch Menu button →Settings →SD card & phone storage.
- Touch Unmount SD card to enable the Format SD card option.

#### CAUTION:

Formatting a microSD card erases all data and downloaded applications, stored on it. Ensure that you back up the data that you need before formatting your microSD card.

Touch Format SD card→Format SD card.

#### To erase all data from your device:

The following steps will erase all the data from your device including downloaded applications. Ensure that you back up all the required data before you proceed.

- Touch Menu button →Settings →Privacy→Factory data reset.
- Touch Reset device after you read the warning.

### **Connecting to Internet**

### 11. Connecting to WiFi

- Touch Menu button → Settings → Wireless & networks.
- If the WiFi is off, tap on the Wi-Fi line to turn it on. Then select the Wi-Fi settings.
- The device will scan for available WiFi networks and display them at the bottom of the screen.
- Tap on the network you want to connect to. Then tap inside the Wireless password field to make the virtual keyboard appear. Enter the required network information, tap on **Done**, and then tap on **Connect**.

Your device will now attempt to establish a connection to the WiFi access point with the network parameters you entered.

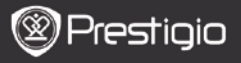

### 12. Browsing the Web

Choose Browser.

To use the browser controls bar:

http://www.google.com/m?client=ms-android-google&source=android-home

- Touch the web page address field and type the address of the web page.
- 2 Touch to view bookmarks, most visited web pages, and browsing history.

Navigation on a web page

Flick your finger horizontally or vertically on the screen to scroll and view desired areas of a web page.

Zoom in/out a web page

Flip the web-page, until the icon appears. Press it for zooming it/out.

To view the next or previous page:

Touch is to view the previous page.

Go to and then touch Forward to view the next page.

#### To open a new window:

Touch →New window. A new browser window opens and leads you

to the home page.

To switch between browser windows:

You can open multiple browser windows to easily switch from one web page to another.

● On a browser window, touch →Windows.

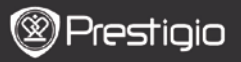

To find text within a web page:

- When viewing a web page, touch →Find on page.
- Type the search item into the search bar.
- Touch the left or right arrow to go to the previous or next matching item.

To copy text on a web page:

You can copy and paste text from a web page to your e-mail or text.

- Locate the text you want to copy and then touch Select text.
- Position your finger at the start of the text you want to copy and then drag to the end of the text you want to copy. The copied text is highlighted in pink.
- Release your finger from the screen.
- To paste text on an e-mail or text, touch and hold the text field on a message or e-mail screen and then touch Paste on the pop menu.

### 13. Using Web Links and History

To select a link on a web page:

- Move to a link you want on a web page. The link is framed by an orange box when you touch it.
- Touch the link to open the web page.
- Touch and hold the link to open a pop-up menu that allows you to open, bookmark, save, or copy it to the clipboard.

To check the history of visited web pages:

- On the browser screen, touch or touch Bookmarks.
- Touch the History tab.
- Touch a web address to open the web page.

#### Note:

Prestigio pMp5070

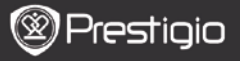

To check your most visited web pages, touch the Most visited tab.

#### Allow downloading web applications:

Applications downloaded from the web can be harmful. To protect your device and personal data, download applications only from trusted sources such as AppsLib.

To download web applications, perform the following operations.

- Touch →Settings→Applications.
- Touch Unknown sources to select the check box.
- When the Attention dialog box opens, touch OK.

#### Install an application:

- On the browser screen, touch the application you want to download.
- The application details screen opens.
- To install the application, select either Install if item is free or Buy if it requires purchase.

## 14. Managing Bookmarks

#### To bookmark a web page:

- Select the web page you want to bookmark.
- Touch or touch →Bookmarks. The Bookmarks window opens.
- On the Bookmarks tab, touch
- · Enter the bookmark name or edit the web address as needed.
- Touch OK to save the web page as a bookmark.

#### To open a bookmark:

- Touch or touch Bookmarks. The Bookmarks window opens.
- Touch the bookmark to open it in the same browser window.
- Touch and hold the bookmark to open the pop-up menu, allowing to

Prestigio PMP5070

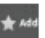

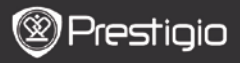

open, edit the bookmark, add it as shortcut and share.

## 15. Browser settings

On the browser screen, touch -Settings to adjust the browser settings.

16. Sound and display settings

- →Settings→Sound & display. Touch
- To enable a setting, touch the setting option to select the check box

to disable a setting, touch the setting option to clear the check

hox

The following display settings are available:

| Orientation    | By default, the screen will switch the orientation<br>to landscape or portrait as you rotate the<br>device.                                                                                                    |
|----------------|----------------------------------------------------------------------------------------------------|
| Animation      | The will show an animation for opening and closing windows.                                                                                                    |
| Brightness     | Drag the brightness slider horizontally or touch<br>the desired portion of it to increase or decrease<br>the yellow bar. The longer the yellow bar is to<br>the right, the brighter the screen.<br>Touch <b>OK</b> to confirm adjustment. |
| Screen timeout | Set how long the screen remains on after the last operation. Scroll the options and touch a                                                                                                    |

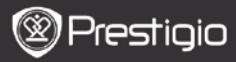

preferred timeout period; to disable this feature select **Never timeout.** 

The screen automatically turns off and locks itself after an inactivity timeout selected here has passed.

To turn on and unlock the screen, press the Power switch.

The following sound settings are available:

| Media volume             | Adjust volume for music and video playback.<br>Drag the <b>Media volume</b> slider horizontally or<br>touch the desired portion of it to increase or<br>decrease volume.<br>Touch <b>OK</b> to confirm adjustment. |
|--------------------------|----------------------------------------------------------------------------------------------------|
| Notification<br>ringtone | Set your default notification ringtone.                                                                                                    |
| Audible selection        | The device plays sound when making screen selection.                                                                                                    |
| SD card<br>notifications | The device plays sound for SD-card notifications.                                                                                                    |

## 17. Language settings

Set the language of the display text.

- Touch ->Settings->Language & keyboard->Select locale.
- · Select a language of your choice from the list that appears.

### Transferring content

### **18.** Transferring content from PC

 Connect the device to the PC with the USB cable provided. The device will automatically enter the USB screen. Please, follow the on-screen instructions to enable USB data transfer. Prestigio

USER MANUAL Prestigio MultiPad PMP5070

• The device will be automatically recognized by the PC. Please, transfer the necessary content using **Windows Explorer**.

### 19. Downloading applications

 The device offers 2 ways of downloading applications – from a web-site or from a PC.

Allow downloading web applications:

Applications downloaded from the web can be harmful. To protect your device and personal data, download applications only from trusted sources such as AppsLib.

To download web applications from a web-site, perform the following operations.

- Touch Unknown sources to select the check box.
- When the Attention dialog box opens, touch OK.
- On the browser screen, touch the application you want to download.
- The application details screen opens.

To install the application, select either **Install** if item is free or **Buy** if it requires purchase.

To download web applications from your PC, perform the following operations.

- Connect the device to your PC via the USB-cable provided.
- Copy the application to the device root catalogue.
- Disconnect the device from your PC.

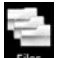

• Go to

■ → Internal Memory to find the downloaded application.

- Touch the application. The application details screen opens.
- To install the application, select Install.

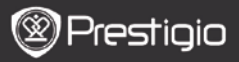

### 20. Downloading content from AppsLib

- You can download free or paid applications directly from your device using the AppsLib application marketplace.
- Before entering the AppsLib make sure the WiFi connection is established.
- With Internet connection established, press the icon on the Home screen.
- Upon entering the AppsLib you can view the list of free and purchasable applications as well as install the preferred applications.
- After pressing the Menu tab the device will offer the following options:

| My apps  | View the list of installed applications. Update or uninstall apps.                         |
|----------|--------------------------------------------------------------------------------------------|
| Settings | Change <b>AppsLib</b> account settings, <b>Clear cache</b> and <b>Clear search cache</b> . |
| About    | Access the AppsLib End User Licence Agreement.                                             |
| Exit     | Exit the program.                                                                          |

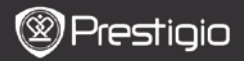

### Applications

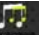

- Press Address to open the Audio Player.
- The list of audio files will be displayed. Touch any audio file to play it.

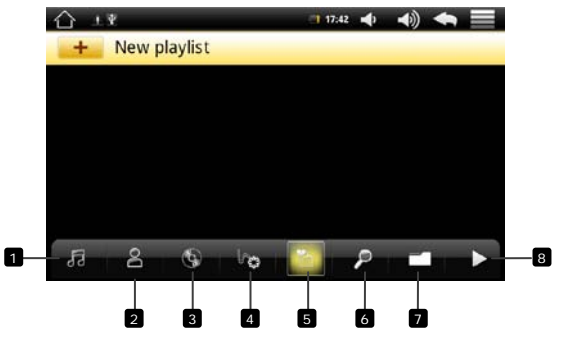

| 1   | All music                   | Touch to display the list of all available music files. Touch and hold a file to play it.              |
|-----|-----------------------------|----------------------------------------------------------------------------------------------------|
| 2   | Artist                      | Touch to sort the music files by artist name. Only files with artist name indicated will be displayed. |
| 3   | Album                       | Touch to sort the music files by album name. Only files with album name indicated will be displayed.   |
| 4   | Genre                       | Touch to sort the music files by genre. Only files with genre indicated will be displayed.             |
| 5   | Playlist                    | Touch to display all playlists.<br>To create a new playlist touch <b>New Playlist</b> .                |
| 6   | Search                      | Touch to open the search bar.                                                                          |
| 7   | Browse folders              | Touch to open the list of folders with music files.                                                    |
| 8   | Enter Play                  | Touch to enter the play interface. By default                                                          |
| Pre | Interface<br>stigio PMP5070 | music files will be played according to the current<br>EN - 19                                         |

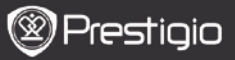

playlist.

 The play interface displays the song name, author, location folder and other available information. Touch and hold anywhere on the song information to search for the song author using Music player or Browser.

#### Note:

To enable Browser search you must establish Internet connection.

In the play interface the following options are available:

| Equalizer         | Touch to change equalizer settings to Normal, Rock,<br>Popular, Classical, Heavy Bass, Jazz, Custom EQ.<br>To personalize Custom EQ settings, touch |
|-------------------|----------------------------------------------------------------------------------------------------|
| Play order        | Touch to choose one of the play options: Play once,<br>Repeat, Play All, Repeat All.                                                                |
| Previous<br>track | Touch to play the previous track.                                                                                                    |
| Play/Pause        | Touch to play or pause the current track.                                                                                                    |
| Next track        | Touch to play the next track.                                                                                                    |
| Playlist          | Touch to display available playlists.                                                                                                    |
| Track info        | Touch to hide/display current track info.                                                                                                    |
| Track bar         | You can play the track from any part by touching on the track bar to choose the desired play time.                                                  |

 Audio player allows playing music in the background while working with other device applications. To play music in the background open

Audio player, make necessary adjustments, and touch

or io enter the home screen. You can access Audio player

anytime by pressing the Play icon on the status bar.

twice

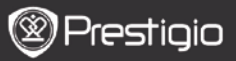

To exit Audio Player pause the current track and touch

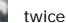

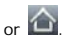

## 22. Video Player

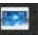

- to open the Video Plaver. Press
- The list of video files will be displayed. Touch any video file to play it.
- During file playback touch the screen to display menu bars.
- The following menu items are available:

| Add bookmark  | Touch to add bookmark to the current video file.<br>The device will save current playback time, and will<br>offer you to start watching this video from the<br>saved bookmark the next time you open it.<br>You can save only one bookmark for one file. Every<br>time a new bookmark is created, the previous one<br>will be deleted. |
|---------------|----------------------------------------------------------------------------------------------------|
| Brightness    | Touch to change screen brightness.                                                                                                    |
| Fast backward | Touch to fast backward the video.                                                                                                    |
| Play/Pause    | Touch to play or pause the current video.                                                                                                    |
| Fast backward | Touch to fast forward the video.                                                                                                    |
| Display ratio | Touch to choose the display ratio.                                                                                                    |
| Options       | Touch to display the options box. You can select to<br>play file from the beginning, delete bookmark,<br>repeat the file, return to video playback or ask for<br>help.                                                                                                    |
| Track bar     | You can play the video from any part by touching<br>on the track bar to choose the desired play time.                                                                                                    |

To exit Video Player touch is twice or image.

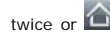

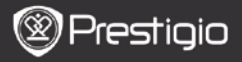

## 23. Photo Viewer

EΝ

- -
- Press to open the Photo Viewer.
- Image folders and images will be displayed. Touch any item to display it.
- During image playback touch the screen to display menu bars.
- The following menu items are available:

| Zoom in      | Touch to zoom in the current image. When magnified, touch and drag the image to view it's parts. |
|--------------|--------------------------------------------------------------------------------------------------|
| Zoom out     | Touch to zoom out the current image.                                                             |
| Brightness   | Touch to change screen brightness.                                                               |
| Previous     | Touch to display the previous image.                                                             |
| Next         | Touch to display the next image.                                                                 |
| Rotate left  | Touch to rotate the image left.                                                                  |
| Rotate right | Touch to rotate the image right.                                                                 |

- By default all images in a selected folder are played in slideshow.
- To exit Photo Viever touch structure or .

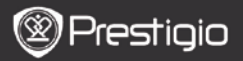

## 24. Photo Frame

You can set the device to work as a photo frame.

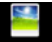

- Touch Photo Frame to open the Photo Frame.
- The following interface is displayed:

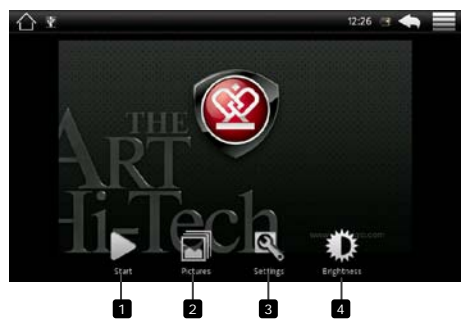

- Touch to start/pause the slide show.
- 2 Touch to enter the list of images and select the image folder for displaying.
- 3 Touch to open Photo Frame settings. You can adjust Slideshow interval, Slideshow transition (the effect used during transition from one picture to the other), set the display order (shuffle or in line), and Auto start (set the duration of inactivity after which the device will automatically launch the Photo Frame mode).
- 4 Touch to select screen brightness.
- To exit Photo Viever touch stuce or .

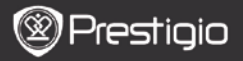

## 25. Email

ΕN

You can create POP3, IMAP, and exchange e-mail accounts from web-based e-mail services on your device.

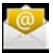

• Touch Email to open the Email.

Setting up an email account:

• Type the e-mail address and password of the e-mail account you want to add and then touch **Next**.

#### Note:

If the e-mail account you want to set up is not in the device e-mail database, you will be asked to manually enter the e-mail account settings, including the e-mail server, protocol, and so on after touching Next.

- Enter the name for the account and the name you want displayed in outgoing e-mails and then touch Done.
- After creating one e-mail account, touch Add account if you need to create another e-mail account.

• The following interface will be displayed:

USER MANUAI Prestigio MultiPad PMP5070

# 26. Files

#### Note:

In order to operate with SD Card and USB these devices must be connected.

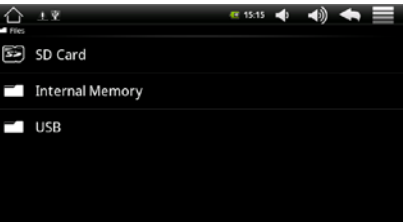

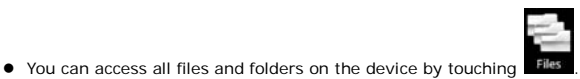

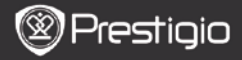

### **Technical Specifications**

EΝ

| Processor                                             | RockChip 2818                                                                                                    |
|-------------------------------------------------------|----------------------------------------------------------------------------------------------------|
| OS                                                    | ANDROID <sup>™</sup> 2.1 "Eclair"                                                                                                    |
| Display                                               | 7" TFT LCD, High resolution Touch screen with<br>virtual keyboard, 16 million colours                                                                                                    |
| Resolution                                            | High resolution, 800 x 480 pixels, 16 million colors                                                                                                    |
| Video playback <sup>1</sup>                           | H.264 up to 720p resolution – 30 fps / 2.5 Mbps.<br>MPEG- $4^2$ – 30 fps / 2.5 Mbps.<br>Realvideo <sup>™</sup> up to 720p resolution – 30 fps / 2.5<br>Mbps<br>With the above codecs, the device can play video<br>files with the following extensions: .avi, .mp4,<br>.mkv, .mov, and .flv |
| Audio playback                                        | MP3, WMA (non protected), WAV <sup>3</sup> , APE, OGG, FLAC, AAC <sup>4</sup>                                                                                                    |
| Photo viewer<br>Interfaces                            | JPEG, BMP, GIF<br>USB 2.0 Slave: Mass Storage Class (MSC)<br>USB 2.0 Host: Mass Storage Class (MSC) – Connect<br>a mass storage device or keyboard & mouse<br>(adapter micro B/A sold separately).<br>Micro SDHC card                                                                       |
| Storage capacity                                      | From 8 GB flash memory, extendable via Micro<br>SDHC Slot                                                                                                    |
|                                                       | USB 2.0 Slave, USB 2.0 Host, Micro SDHC                                                                                                    |
| Communications                                        | WiFi (802.11 b/g/n)                                                                                                    |
| Miscellaneous<br>Battery<br>Battery life <sup>5</sup> | 2 built-in speakers, leg stand, microphone<br>Lithium Polymer battery<br>Music playback time: up to 42 hours<br>Video playback time: up to 7 hours                                                                                                    |
| Dimensions                                            | 203 x 107 x 12 mm (L x W x H)                                                                                                    |
| Weight<br>Compatibility                               | 388 g<br>Microsoft® Windows® XP, Vista, 7 or higher, Mac<br>OS or Linux in mass storage mode                                                                                                    |
| Computer<br>Interface                                 | USB 2.0 interface                                                                                                    |

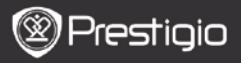

<sup>2</sup>/ MPEG-4 ASP@L5 AVI (MPEG-4: ISO standard by Moving Picture Experts Group; AVI: audio/video file container by Microsoft) without GMC and Quarter pixel.

3/ Does not read protected files.

<sup>4</sup>/ Certain resolutions and file sizes may not be compatible.

<sup>5</sup>/ Rechargeable batteries have a limited number of charge cycles and may eventually need to be replaced. Battery life and number of charge cycles vary by use and settings. Test run on with low backlight.

### Disclaimer

As the Prestigio products are constantly updated and improved, your device's software may have a slightly different appearance or modified functionality than presented in this User Manual. We make every effort to ensure that the information and procedures in this user manual are accurate and complete. No liability can and will be accepted for any errors or omissions. Prestigio reserves the right to make any changes without further notice to any products herein.